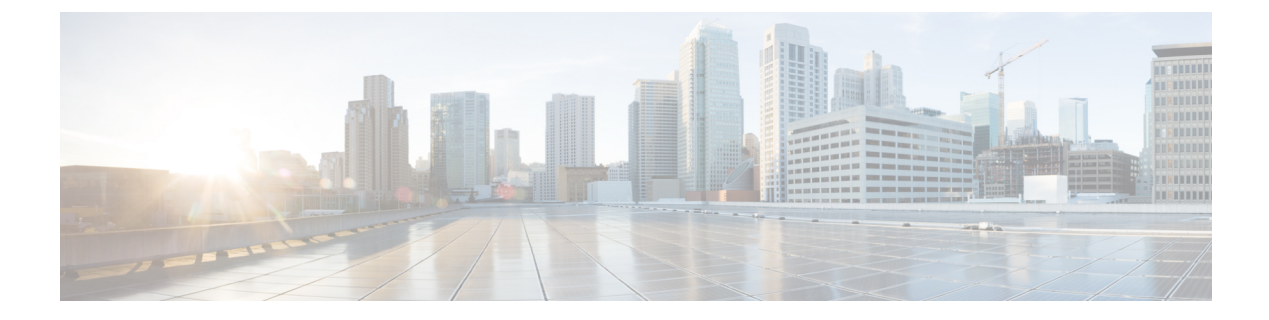

# **Overview**

- Monitor mode, on page 1
- Monitor mode's views, on page 2
- New and changed differences, on page 5

### **Monitor mode**

Cisco Cyber Vision provides **Monitor mode**, a monitoring tool that detects changes inside industrial networks. Because a network architecture (PLC, switch, SCADA) is constant and its behaviors tend to be stable over time, an established and configured network is predictable. However, some behaviors are unpredictable and can even compromise a network's operation and security. **Monitor mode** shows the evolution of the behaviors of a network, predicted or not, based on presets. Behavior changes are noted as differences in **Monitor mode**. Using **Monitor mode** is particularly convenient for large networks, as a preset shows a network fragment and changes are highlighted and managed separately in the views of **Monitor mode**.

#### **Baselines as Preset's normal states**

A Preset is a set of criteria which shows a detailed fragment of a network. To monitor a network, set a preset, and define what would be its normal, stable state. This represents the baseline of the preset. A state relies on a period because a network fragment is subject to several states. It is possible to create several, planned, controlled and time-framed baselines per preset and to monitor the whole network. For example, a normal state of the network can be a typical weekday operating mode, in which numerous processes are performed iteratively. During weekends, these processes may be slowed down, different, or even stopped. Save any network phase as a baseline by selecting the time span in which it occurs and is monitored. Other examples of baselines are: a regular maintenance period, a degraded mode, a weekend and night mode. Create a baseline by "framing" a normal operating process in which all network behaviors (components, activities, properties, tags, variable accesses) are considered.

#### **Review and assignment of differences**

A difference is defined as a new or changed behavior happening within a fragment of a network. Monitor mode detects and highlights any differences. Monitor mode contains the following three views:

- Map View
- Component List View
- · Activity List View

You can report or acknowledge these view issues, depending on whether you consider them as normal or not, and their level of criticality. You can include these changes into your baseline if it is part of a normal network development process, or take action, in case of suspicious behavior. Therefore, each baseline gets refined bit by bit over time and become more compliant with your needs.

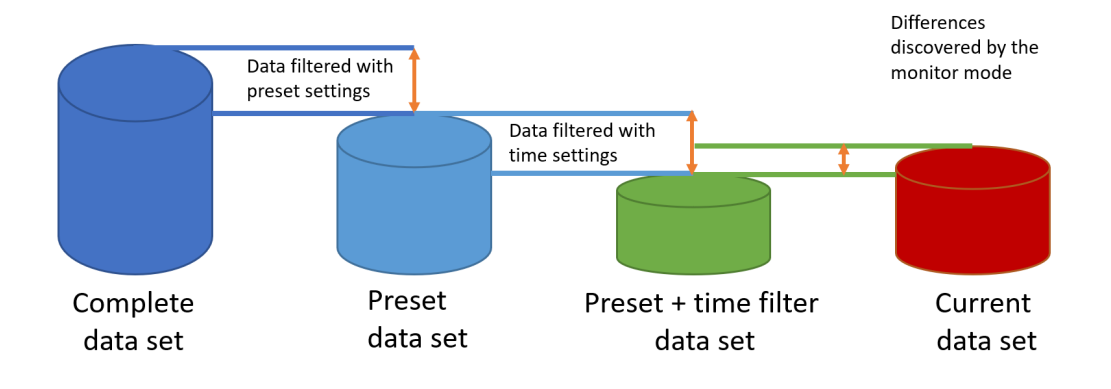

## **Monitor mode's views**

Like in **Explore** mode, **Monitor mode** offers several views of data so you can see them through different representations. In **Monitor mode**, new and changed detected elements are highlighted in red.

For more information about the views listed below, refer to the Explore chapter.

### **Map View**

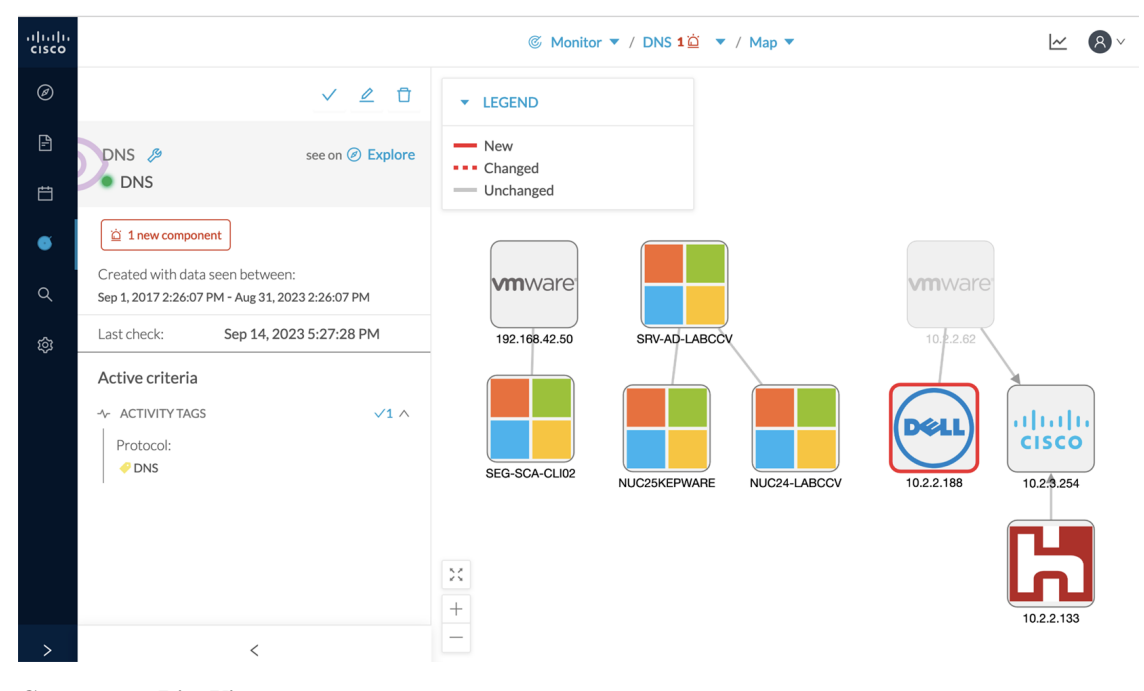

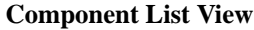

|       |                    |                    |                         |                         |               |                   |                                                                                   |       | <b>8</b> ~ |
|-------|--------------------|--------------------|-------------------------|-------------------------|---------------|-------------------|-----------------------------------------------------------------------------------|-------|------------|
| 8 Com | 8 Components 1 new |                    |                         |                         |               |                   |                                                                                   |       |            |
| √ Ack | nowledge sele      | ✓ Report selection |                         |                         |               |                   |                                                                                   |       |            |
|       | Status             | Component 💠 👻      | First activity \$       | Last activity 🗘         | IP \$ *       | MAC \$ 7          | Tags                                                                              | Flows | Vuln       |
|       | NEW                | 10.2.2.188         | Aug 31, 2023 2:18:22 PM | Sep 4, 2023 12:10:38 PM | 10.2.2.188    | 4c:d9:8f:79:fd:fa | 🖑 No tags                                                                         | ~10   |            |
|       | -                  | SRV-AD-LABCCV      | Aug 31, 2023 2:24:44 PM | Aug 31, 2023 2:25:11 PM | 192.168.0.50  | 00:50:56:8f:17:f9 | <ul> <li>DNS Server,</li> <li>Remote Admin Server,</li> <li>Windows</li> </ul>    | ~30   |            |
|       |                    | NUC24-LABCCV       | Aug 31, 2023 2:24:44 PM | Aug 31, 2023 2:25:11 PM | 192.168.0.24  | 1c:69:7a:0d:30:bd | ✓ Windows                                                                         | ~20   |            |
|       | -                  | NUC25KEPWARE       | Aug 31, 2023 2:24:44 PM | Aug 31, 2023 2:25:11 PM | 192.168.0.25  | 1c:69:7a:0d:32:d0 | <ul> <li>Engineering Station,</li> <li>SCADA Station,</li> <li>Windows</li> </ul> | ~600  |            |
|       |                    | ESSG-SCA-CLI02     | Aug 31, 2023 2:17:58 PM | Aug 31, 2023 2:24:25 PM | 192.168.42.10 | 1c:69:7a:aa:7e:cd | <ul> <li>HTTP Client,</li> <li>Remote Admin Server,</li> <li>Windowe</li> </ul>   | ~-300 | ′page ∨    |

### Activity List View

|              |                    |                    |                |                            |                            |                                                                                                    |         |            | <u>⊬</u> 8× |           |  |  |
|--------------|--------------------|--------------------|----------------|----------------------------|----------------------------|----------------------------------------------------------------------------------------------------|---------|------------|-------------|-----------|--|--|
| 6 Activities |                    |                    |                |                            |                            |                                                                                                    |         |            |             |           |  |  |
| √ Ackr       | nowledge selection | ✓ Report selection |                |                            |                            |                                                                                                    |         |            |             |           |  |  |
|              | Status             | Component 💠 🖫      | Component 💠 🐨  | First $\hat{}$             | Last activity 🗘            | Tags 👻                                                                                                    | Flows ‡ | Packets \$ | Volume \$   | Events \$ |  |  |
|              | -                  | 10.2.2.62          | 10.2.3.254     | Sep 4, 2023<br>12:06:44 PM | Sep 4, 2023<br>12:06:44 PM | 🤗 DNS                                                                                                    | ~200    | 442        | 55.2 kB     | 0         |  |  |
|              | -                  | 10.2.2.62          | 10.2.2.188     | Sep 4, 2023<br>12:06:44 PM | Sep 4, 2023<br>12:06:44 PM | 🤣 ARP,<br>🤣 DNS                                                                                                    | ~10     | 4          | 390 B       | 0         |  |  |
|              | -                  | SRV-AD-LABCCV      | T NUC24-LABCCV | Aug 31, 2023<br>2:25:11 PM | Aug 31, 2023<br>2:25:11 PM | <ul> <li>Admin,</li> <li>Authenticatio</li> <li>Procedure Ca</li> <li>Low Volume,</li> <li>ARP,</li> <li>DCE-RPC,</li> <li>DNS,</li> <li>SMB</li> </ul> | ~30     | 85         | 10.6 kB     | 0         |  |  |
|              | -                  | SRV-AD-LABCCV      | NUC25KEPWARE   | Aug 31, 2023<br>2:24:44 PM | Aug 31, 2023<br>2:24:44 PM | <ul> <li>Admin,</li> <li>Procedure Ca</li> <li>Low Volume,</li> <li>ARP,</li> <li>DCE-RPC,</li> <li>DNS,</li> <li>ICMP,</li> <li>SMB</li> </ul>         | ~40     | 289        | 67.7 kB     | 0         |  |  |
|              |                    | 10.2.3.254         | 10.2.2.133     | Aug 31, 2023<br>2:18:22 PM | Aug 31, 2023<br>2:18:23 PM | 🤣 DNS                                                                                                    | ~800    | 1714       | 187 kB      | 0         |  |  |

Each view contains the following:

- Panel with a summary of the detected elements in Monitor mode
- The time period of the baseline

- The last time this baseline was checked
- The preset it belongs to and the list of criteria selected

Modify the baseline settings using the **Explore** button that redirects you to the corresponding preset in **Explore** mode.

|                                                                                     | _      | © M            | lonitor ▼ / DNS 1泣 ▼ / C | Component list 🔻              |  |  |
|-------------------------------------------------------------------------------------|--------|----------------|--------------------------|-------------------------------|--|--|
| V 🖉 Ū                                                                               | 8 Com  | ponents        | 🔲 1 new                  |                               |  |  |
| DNS 🖉 see on @ Explore                                                              | √ Ackr | nowledge selec | ✓ Report selection       | $\checkmark$ Report selection |  |  |
| DNS                                                                                 |        | Status         | Component 🗘              | Group                         |  |  |
|                                                                                     |        | NEW            | 画 10.2.2.188             | -                             |  |  |
| Created with data seen between:<br>Sep 1, 2017 2:26:07 PM - Aug 31, 2023 2:26:07 PM |        |                |                          |                               |  |  |
| Last check: Sep 20, 2023 10:31:29 AM                                                |        |                |                          |                               |  |  |
| Active criteria                                                                     |        |                | SKV-AD-LADCCV            |                               |  |  |
| $\sim$ Activity tags $\sqrt{1}$ $\wedge$                                            |        |                |                          |                               |  |  |
| Protocol:                                                                           |        |                |                          |                               |  |  |
|                                                                                     |        |                |                          |                               |  |  |
| <                                                                                   |        |                |                          |                               |  |  |

Check one of the elements marked as new in the Activity List View to see the following:

- Information about the activity, such as the two components it belongs to
- The date of the first and the last activity
- Its tags
- Buttons to perform several actions. See Review differences actions.

|                                                                  |               | © Monitor  | ▼ / PLC Monitoring 7 泣 🔻      | New Activity X         |                                                                      |
|------------------------------------------------------------------|---------------|------------|-------------------------------|------------------------|----------------------------------------------------------------------|
| 1                                                                | L06 Ac        | tivities - | 6 new                         | 192.168.41.10          |                                                                      |
| $\checkmark$ Acknowledge selection $\checkmark$ Report selection |               |            | $\checkmark$ Report selection | MAC: 00:50:56:2d:ec:17 |                                                                      |
|                                                                  | $\Box$ $\sim$ | Status     | Component 💠 🗑                 | (                      | Line1   5069-L310ER/A<br>IP: 192.168.41.22<br>MAC: 5c:88:16:be:5a:6d |
|                                                                  |               | NEW        | - 192.168.41.10               | e                      | First activity<br>Sep 4, 2023 12:00:16 PM<br>Sep 4, 2023 12:00:16 PM |
| -                                                                | _             |            | -                             |                        | Tags: Investigate with flows                                         |
|                                                                  |               | NEW        | - 192.168.41.10               | E                      | ✓ Acknowledge activity X Report activity                             |
|                                                                  |               | NEW        | - 192.168.41.10               |                        | Show details                                                         |

Click **Show details** for more information. The example below shows the activity tags with the category they belong to and their description.

| New Activ                                                                                                    | Activity in details                                                                                                    |        |                |     |          |                                      |                                                                                                    |  |  |
|----------------------------------------------------------------------------------------------------|----------------------------------------------------------------------------------------------------|--------|----------------|-----|----------|--------------------------------------|----------------------------------------------------------------------------------------------------|--|--|
| MAC: 00:50:5                                                                                                    | 192.168.41.10           IP: 192.168.41.10           MAC: 00:50:56:2d:ec:17           Line1   5069-L310ER/A           IP: 192.168.41.22           MAC: 5c:88:16:be:5a:6d |        | Tags Variables |     |          |                                      |                                                                                                    |  |  |
| Line1   506<br>Automation<br>MAC: 5c:88:1/                                                                                                    |                                                                                                    |        | Tags           |     |          |                                      |                                                                                                    |  |  |
| First activity                                                                                                    | X Last activity                                                                                                    | Status | Tag            | ÷ ± | Category | \$ C                                 | Description                                                                                                    |  |  |
| Image:     Sep 4, 2023 12:00:16 PM       Tags:     Image:       Image:     Image:       Image:     Image: | Sep 4, 2023 12:00:16 PM  Investigate with flows ernetIP  X Report activity                                                                                              | NEW    | ARP            |     | PROTOCOL | T<br>a<br>d<br>a<br>r<br>a<br>a<br>/ | The Address Resolution Protocol (ARP) is<br>a communication protocol used for<br>discovering the link layer address, such as<br>a MAC address, associated with a given<br>network layer address, typically an IPv4<br>address. Source: https://en.wikipedia.org<br>/wiki/Address_Resolution_Protocol      |  |  |
| Show d                                                                                                    | etails                                                                                                    | NEW    | 🥔 EthernetIP   |     | PROTOCOL | E<br>F<br>II<br>S                    | EtherNet/IP is an industrial network<br>protocol that adapts the Common<br>industrial Protocol to standard Ethernet.<br>Source: https://en.wikipedia.org<br>/wiki/EtherNet/IP                                                                                                    |  |  |
| <b>□ ~10</b><br>Flows                                                                                                    | ₿ 3<br>Events                                                                                                    | NEW    | ICMP           |     | PROTOCOL | T<br>(<br>li<br>s<br>ii<br>r         | The Internet Control Message Protocol<br>(ICMP) is a supporting protocol in the<br>Internet protocol suite. It is used by<br>network devices, including routers, to<br>send error messages and operational<br>information indicating, for example, that a<br>requested service is not available or that a |  |  |

Click Collapse to return to the initial view.

To deeply analyze, click Investigate with flows.

# New and changed differences

When **Monitor mode** detects a difference, it appears in red. There are two types of differences: new and changed. A component, an activity, a tag, a property, and a variable access can appear (new) or evolve (change). Below are a few examples of how **Monitor mode** represents differences.

A new component (plain red) and a changed component (hyphenated red)

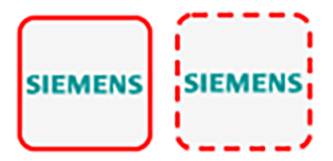

Changed properties of a component, with the former crossed out property

Properties: 2 differences Investigate with flows Ildp-description: Siemens, SIMATIC S7, CPU 1512SP F-1 PN, 6ES7 512 15K01 0AB0, HW: Version 5, FW: Version V2.8.1, S C LNEW86312019 Siemens, SIMATIC S7, CPU 1512SP F-1 PN, 6ES7 512-15K01-0AB0, HW: Version 5, FW: Version V2.6.1, S C-LNEW86312019 fw-version: V2.8.1 V2.6.1

New and changed component and activity tags

| <u>Tags:</u> |              |     |              |            |  |  |  |  |  |
|--------------|--------------|-----|--------------|------------|--|--|--|--|--|
|              | 🧳 Program Up | •   | Unestablishe | 🧳 Read Var |  |  |  |  |  |
|              | 🧳 Write Var  | 🥜 A | RP           | 🤣 S7Plus   |  |  |  |  |  |

New and changed variable access of the activity list

Variables:

```
process. Dint DB4/lid=11 read Weintek 192.168.0.91
process. Dint DB3/lid=11 read Weintek 192.168.0.91
```

Review each difference to identify a potential threat and refine the baseline. Refer to the section Review differences.